## [VIDEO] Track Received Claims

Last Modified on 08/06/2020 11:21 am CDT

You can track claims your providers have already submitted and mark them as received. Watch the video below to learn more, or click one of the following links to jump to a heading.

## **Tracking Received Claims**

1. Click the Claims menu and select Track Received Claims. The Track Received Claims window opens.

| Filter<br>O Si<br>O A                | By:<br>elected Provide<br>Il Providers | er Ac     | ect Provider:<br>tive | <b>_</b>           | _//                      | - A#                                  |                                  | <b>•</b>     | ]          |           |
|--------------------------------------|----------------------------------------|-----------|-----------------------|--------------------|--------------------------|---------------------------------------|----------------------------------|--------------|------------|-----------|
| Select Claim Month:<br>December 2018 | -                                      | Show only | Received but          | t not Processed    | Fil<br>Act               | <b>ter Provide</b><br>ive, Hold, Pend | <b>rs by Sta</b><br>ling and Rer | itus:        |            |           |
| Filter Claims by Type: –             | orms 🔿 KidKi                           | are 🔿 (   | Dnline 🔿              | Manual             | 9 Rec<br>6 Proc<br>48 Pr | eived<br>:essed<br>oviders            |                                  |              | Ref        | resh List |
| # Name                               | Status                                 | Received  | Date                  | Received Via       | Received By              | Time Recvd                            | Processed                        | Date Mon     | nitor Paid | Note      |
| 01239 Cordova,Anna                   | Active                                 |           |                       |                    |                          | 03:51 PM CST                          | V                                | 3/5/2019     |            |           |
| 08585 DTest, Jennifer                | Pending                                |           |                       |                    |                          |                                       |                                  | NM           |            |           |
| 00052 Email Test, Jennifer           | Active                                 |           | 1/15/2019             | Manual Entry - Spo | 993999                   | 12:42 PM CST                          | V                                | 1/15/2019 BG |            |           |
| 54545 Enrollment,NewMP               | Active                                 |           |                       |                    |                          |                                       |                                  |              |            |           |
| 54321 evizi,test                     | Active                                 |           |                       |                    |                          |                                       |                                  |              |            |           |
| 95600 Flats,Highland                 | Active                                 |           |                       |                    |                          |                                       |                                  | BG           |            |           |
| 37893 Flower,Blue                    | Active                                 |           |                       |                    |                          |                                       |                                  |              |            |           |
| 01236 Garcia,Ramon                   | Active                                 |           |                       |                    |                          |                                       |                                  | BG           |            |           |
| 01238 Goodstein, Jeffrey             | Active                                 |           | 1/29/2019             | Scannable Forms -  | 993999                   | 10:27 AM CST                          |                                  | NM           |            |           |
| 98891 Ha,Nguyen                      | Active                                 |           |                       |                    |                          |                                       |                                  | BG           |            |           |
| 00123 HomesAPI,No                    | Active                                 |           |                       |                    |                          |                                       |                                  | PT           |            |           |
| 12233 HX app Evi, Release            | Active                                 |           |                       |                    |                          |                                       |                                  | EG           |            |           |
| 04282 HX Provider Thanh              | Active                                 |           |                       |                    |                          |                                       |                                  |              |            |           |

- 2. Set filters in the top of the window:
  - Filter By: Select All Providers or Selected Provider. If you select Selected Provider, click the Select drop-down menu and choose the provider to view.
  - Claim Month: Click this drop-down menu and select the claim month to view.
  - Show Only Received But Not Processed: Check this box to show only those claims that were received

but not yet processed.

- Filter Providers by Status: If you selected All Providers in the Filter By section, click this drop-down menu and select the provider status to include in the list.
- Filter Claims by Type: Select the claim type to view. You can choose from the following: All, Scanable Forms, KidKare, Online, and Manual.
- 3. Click Refresh List. The providers meeting the limits you set display.
- 4. To mark claims as received:
  - Online Claimers: If the listed provider claimed online via KidKare, the Received box is automatically checked, the date they submitted displays in the Date column, and the Received Via column shows Online.
  - Paper Claimers: If the listed provider claims via paper (scannable forms or manual entry), check the Received box. Today's date automatically populates the Date column. Double-click the Received Via column and select the claim source: Scannable Forms - Sponsor or Manual Entry - Sponsor.
- 5. Click Save.
- 6. Click **Claims Not Received** to print the Claims Not Received report. This report lists all providers who have not been marked as Received in the Track Received Claims window.
- 7. Click **Providers Not Claiming** to print the Providers Not Claiming report. This report lists those providers who do not have a claim in the system yet. Note that a provider could be documented as having paperwork received, but you have not yet processed the claim. It is best to run this report after you've processed or manually entered claims.

## **Checking a Claim's Status**

You can also use this function to ensure that you haven't let any paperwork slip through without being processed. The Processed box is checked automatically once a claim has been created manually or by Minute Menu HX when processed. The date the claim is processed/created is noted in the Date Processed column.

| 🍯 Track Received Claims     |                                  |            |                        |                                            |                                      |                                        |                                |           |         |        | <b>_</b> × |
|-----------------------------|----------------------------------|------------|------------------------|--------------------------------------------|--------------------------------------|----------------------------------------|--------------------------------|-----------|---------|--------|------------|
| Filter B<br>Sele<br>C All F | y:<br>ected Provide<br>Providers | r Ac       | ect Provider:<br>tive: |                                            |                                      | <b>A</b> #                             |                                |           | •       |        |            |
| Select Claim Month:         | ] [                              | Show only  | Received bu            | t not Processed                            | Fill                                 | t <b>er Provide</b><br>ive, Hold, Pend | <b>rs by St</b><br>ling and Re | atus:     |         |        |            |
| Filter Claims by Type:      | ms 🔿 KidKa                       | are 🔿 (    | Online O               | Manual                                     | 9 Rece<br>6 Proc<br>48 Pro           | eived<br>essed<br>oviders              |                                |           |         | Refres | h List     |
| # Name                      | Status                           | Received   | Date                   | Received Via                               | Received By                          | Time Recvd                             | Processed                      | Date      | Monitor | Paid   | Note 🔺     |
| 001239 Cordova,Anna         | Active                           |            |                        |                                            |                                      | 03:51 PM CST                           | V                              | 3/5/2019  | -       | -      |            |
| 008585 DTest, Jennifer      | Pending                          |            |                        |                                            |                                      |                                        |                                | 1         | NM -    | -      |            |
| 000052 Email Test, Jennifer | Active                           |            | 1/15/2019              | Manual Entry - Spo                         | 993999                               | 12:42 PM CST                           | $\checkmark$                   | 1/15/2019 | BG -    | -      |            |
| 454545 Enrollment,NewMP     | Active                           |            |                        |                                            |                                      |                                        |                                |           | -       | -      |            |
| 654321 evizi,test           | Active                           |            |                        |                                            |                                      |                                        |                                |           | -       | -      |            |
| 995600 Flats,Highland       | Active                           |            |                        |                                            |                                      |                                        |                                | E         | BG -    | -      |            |
| 237893 Flower,Blue          | Active                           |            |                        |                                            |                                      |                                        |                                |           | -       | -      |            |
| 001236 Garcia,Ramon         | Active                           |            |                        |                                            |                                      |                                        |                                | E         | BG -    | -      |            |
| 001238 Goodstein, Jeffrey   | Active                           |            | 1/29/2019              | Scannable Forms -                          | 993999                               | 10:27 AM CS1                           |                                | 1         | NM -    | -      |            |
| 998891 Ha,Nguyen            | Active                           |            |                        |                                            |                                      |                                        |                                | E         | BG -    | -      |            |
| 000123 HomesAPI,No          | Active                           |            |                        |                                            |                                      |                                        |                                | F         | PT -    | -      |            |
| 112233 HX app Evi,Release   | Active                           |            |                        |                                            |                                      |                                        |                                | E         | EG -    | -      |            |
| 004282 HX Provider, Thanh   | Active                           |            |                        |                                            |                                      |                                        |                                |           | -       | -      | -          |
| 4                           |                                  |            |                        |                                            |                                      |                                        |                                |           |         |        | •          |
| Providers Not Claiming      | Claims No                        | ot Receive | ed i                   | Double click the "Re<br>change any Provide | ceived Via" colu<br>r's claim source | imn to                                 |                                | Save      |         | Clo    | se         |

You can also filter the list so it includes only those claims that have been received, but have not yet been processed. to do so:

- 1. Check the Show Only Received but Not Processed box.
- 2. Click Refresh List.

| , Track Received Claims<br>C<br>C<br>C | ilter By:<br>Selected Provi<br>All Providers | der Active     | Provider:                                | <u>_</u>                                 | · A#                          |                             | T            |       |         |
|----------------------------------------|----------------------------------------------|----------------|------------------------------------------|------------------------------------------|-------------------------------|-----------------------------|--------------|-------|---------|
| Select Claim Month:<br>February 2019   |                                              | Show only Rece | eived but not Processed                  | Filt<br>Acti                             | er Provide<br>ive, Hold, Pend | rs by Statu<br>ling and Rer |              |       |         |
| Filter Claims by Type                  | e:<br>e Forms 🔿 Kic                          | IKare 🔿 Onlin  | e O Manual                               | 0 Rece<br>0 Proc<br>49 Pro               | eived<br>essed<br>oviders     |                             |              | Refre | sh List |
| # Name                                 | Status                                       | Received       | Date Received Via                        | Received By                              | Time Recvd                    | Processed                   | Date Monitor | Paid  | Note 🔺  |
|                                        |                                              |                |                                          |                                          |                               |                             |              |       |         |
|                                        |                                              |                |                                          |                                          |                               |                             |              |       | F       |
| Providers Not Claiming                 | Claims                                       | Not Received   | Double click the "R<br>change any Provid | teceived Via" colu<br>der's claim source | imn to                        | Sa                          | ve           | Cl    | ose     |